## **Release Notes Client Version 3.5.6**

## Introduction

Version 3.5.6 sees the introduction of an on-line job card that can be accessed from any peripheral device via a browser. The Microbase team have been working on this application for almost 6 months and are extremely pleased with the final result as we believe the use of mobile devices will introduce greater efficiencies to your business which are specifically geared toward improving your profitability.

Imagine there is no longer a need to use hand written job cards, the technician will in effect create the job card in the service bay, all the back office has to do is check the entries and finalise. The technician is aware in real time of parts order status, he can even nominate a preferred supplier when raising an order request to the back office. To make his work life even simpler he has the ability to log on / off of jobs and has direct access from the application to parts suppliers Repco and Coventrys via Navigator and Pro-Link.

The job card is the first of a suite of on-line applications that Microbase is committed to develop over the next couple of months, these include the bookings form, stock take worksheet and reporting.

Additions to this version also include changes to credit card surcharge management, you can now add as many credit card types as you wish with varying service fees. We have updated the postcode database and placed a new help system on-line, we assure you we are extremely committed to continually improve our on-line resources to assist you with any facet of the Automation application. For Repco users there is the addition of data transfer for client survey purposes, initialised from site settings with one mouse click.

Please read through these notes which include full instructions on how to setup and use the on-line job card application. We hope you are excited as us about this major release, this is only the first step on a development path that is geared to keep Automation ahead of any other SME service centre software available – Enjoy !

## **Credit Card Surcharge Management**

This version sees the introduction of a new table entry feature for credit card surcharges, essentially this means you can add as many credit card surcharges as you wish. To setup select File / Site Settings / Accounts. At the bottom of form you will see a manage selection under the Credit Card Surcharge heading, click on this to open the credit card input table.

| Credit card surcharges | Super payment schedule |
|------------------------|------------------------|
| Manage                 | Day/month 🗨            |
|                        | Frequency              |

| Card Types       |      |           |        | ×         |
|------------------|------|-----------|--------|-----------|
| Card type        |      |           |        | Surcharge |
| American Express |      |           |        | 0.00%     |
| Debit card       |      |           |        | 0.00%     |
| Diners Club      |      |           |        | 0.00%     |
| MasterCard       |      |           |        | 0.00%     |
| VISA             |      |           |        | 0.00%     |
| Search:          | 0    | 5 records | 8      |           |
| Cancel           | Edit | New       | Delete | OK OK     |

**Credit Card Surcharges, Creating New:** Select new from the bottom of the display, enter the name of the credit card into the card type field, the percentage is recorded as a surcharge, finally select OK (F12) to save the new entry in the list. Exit out of site settings with OK (F12).

| and the largest and the |   |
|-------------------------|---|
| urcharge 1.5 % Inactive | F |

| Card type        | Surcharge |
|------------------|-----------|
| American Express | 0.00%     |
| Credit Union     | 1,50%     |
| Debit card       | 0.00%     |
| Diners Club      | 0.00%     |
| MasterCard       | 0.00%     |
| VISA             | 0.00%     |

### **Repco Customer Satisfaction Survey**

To activate customer survey emails open File / Site Settings / On-line, down on the bottom right hand side of the form you will see a customer satisfaction survey option, to initialise point and click on the check box. Once activated you will be prompted on job close to send / not send a survey option via email to the client.

| Customer Satisfaction Surveys          |  |
|----------------------------------------|--|
| Prompt to send survey on job close     |  |
| Invoice Emails                         |  |
| ☑ Use custom message for invoice email |  |

#### **Postcodes Updated**

Version 3.5.6 accesses the latest postcode listing available from Australia Post.

#### **New Help Options**

The new release now has access to an on-line help system, to open select the help option from the top of screen

#### Help

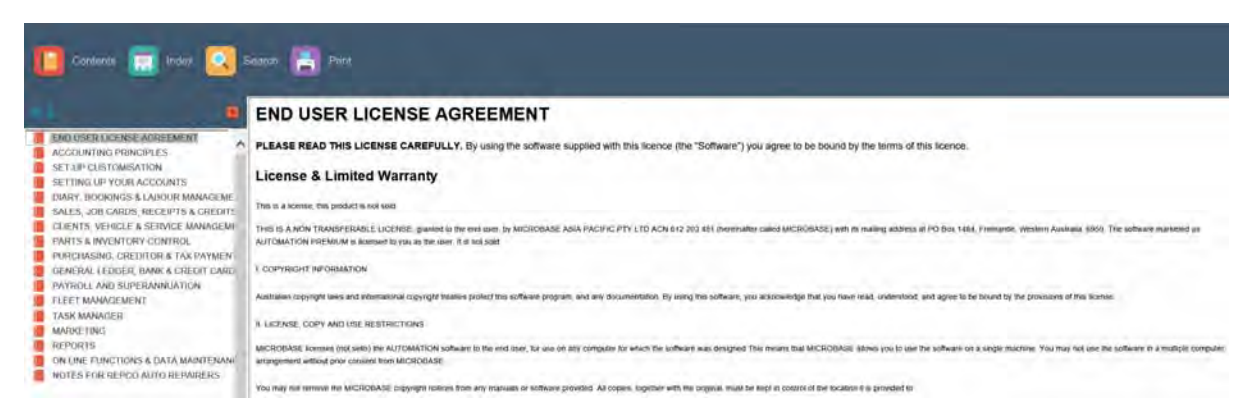

There are also two new help resources available from the **on-line menu**, the link takes you directly to the notes and release documents stored on the Microbase web site. This resource is particularly handy if you need access to notes on previous enhancements.

### **Release Notes**

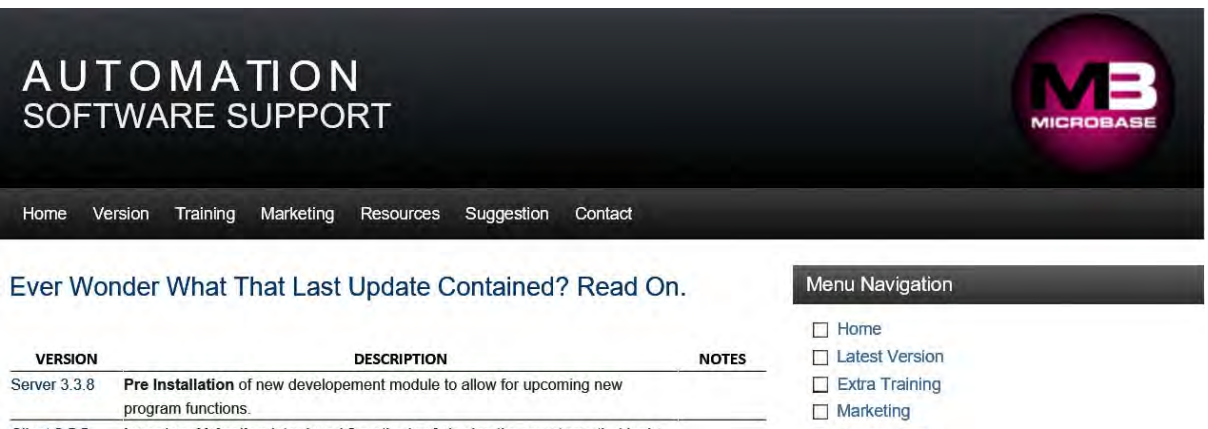

Client 3.5.5 Inventory Valuation introduced 2 methods of viewing the report one that looks at inventory currently on hand the second method calculates all stock move-

- Suggestions
- Contact Us

You can also access the help system written specifically for the on-line job card from the same menu by choosing the **On-Line Job Card** option

## **On-Line Job Card**

| Automation Online Job Card Help System                                                                                                    |   |            |          |        |
|----------------------------------------------------------------------------------------------------|---|------------|----------|--------|
|                                                                                                    |   |            | n n      |        |
| Set-Up                                                                                                    | ~ | -Search-   |          | α      |
| Overview<br>The on-line job card provides the technician with an active job card from any device that has a web browser. We suggest due to<br>the amount of information available that the screen is best viewed from a 10 inch tablet or greater, although any smart phone<br>can accommodate attaching photos to a job card and manage email communications or SMS to clients. | Ĩ | INDEX      | GLOSSARY | FILTER |
| The on-line job card interacts directly with the remote database so to use this application your data must reside on the                                                                                                    |   | Set-Up     |          |        |
| Microbase server. You will also need to nominate an admin machine as the application uses functionality only available from<br>Automation client.                                                                                                    |   | Selection  |          |        |
| The application is not meant to be Automation on-line it is provided to you as an extension of Automation Premium, the job card                                                                                                    |   | Functions  |          |        |
| does not encompass all of the functionality that is available from the client machine. It does however provide a useful service                                                                                                    |   | Vehicles   |          |        |
| required, log on / off of jobs, add text and communicate with clients via SMS and email plus many more additional features.                                                                                                    |   | Checklists |          |        |

## **On-Line Job Card Instruction Manual**

Also available on line <a href="http://www.microbase.com.au/OnlineHelp/JobCard/index.htm">http://www.microbase.com.au/OnlineHelp/JobCard/index.htm</a>

## **Table of Contents**

| Set-Up                                                                                                    | 5 |
|----------------------------------------------------------------------------------------------------|---|
| Setting Security                                                                                                    | 6 |
| Job Card Node Communication                                                                                                    | 8 |
| Logging On                                                                                                    | 8 |
| Selection                                                                                                    | 9 |
| Refreshing                                                                                                    | 9 |
| Functions                                                                                                    |   |
| Overview                                                                                                    |   |
| Adding Parts & Services                                                                                                    |   |
| Photos & Files                                                                                                    |   |
| Roadworthy Certificates                                                                                                    |   |
| Ordering Integration                                                                                                    |   |
| Clocking Onto Jobs                                                                                                    |   |
| Vehicles                                                                                                    |   |
| Records                                                                                                    |   |
|                                                                                                    |   |
| Venicle History                                                                                                    |   |
| Checklists                                                                                                    |   |
| Communication                                                                                                    |   |
| Checklists                                                                                                    |   |
| Checklists<br>Communication<br>Finalisation<br>Email                                                                                        |   |
| Venicle History                                                                                                    |   |
| Venicle History<br>Checklists<br>Communication<br>Finalisation<br>Email<br>SMS<br>Orders                                                    |   |
| Venicle History<br>Checklists<br>Communication<br>Finalisation<br>Email<br>SMS<br>Orders<br>Overview                                        |   |
| Venicle History<br>Checklists<br>Communication<br>Finalisation<br>Email.<br>SMS.<br>Orders<br>Overview<br>Creating Order Requests           |   |
| Venicle History<br>Checklists<br>Communication<br>Finalisation<br>Email<br>SMS<br>Orders<br>Overview<br>Creating Order Requests<br>Buy-Ins. |   |

## Overview

The on-line job card provides the technician with an active job card from any device that has a web browser. We suggest due to the amount of information available that the screen is best viewed from a 10 inch tablet or greater, although any smart phone can accommodate attaching photos to a job card and manage email communications or SMS to clients. The on-line job card interacts directly with the remote database so to use this application your data must reside on the Microbase server. You will also need to nominate an admin machine as the application uses functionality only available from Automation client.

The application is not meant to be Automation on-line it is provided to you as an extension of Automation Premium, the job card does not encompass all of the functionality that is available from the client machine. It does however provide a useful service tool for your technician as he is able to add parts directly from the inventory file, send requests to the admin machine for parts required, log on / off of jobs, add text and communicate with clients via SMS and email plus many more additional features.

Our goal in writing the on-line job card was to create efficiencies within your organization by allowing technicians access to a tool that allows them to build the job card in real time and easily communicate with administration as they require specific items, the order status of which can be monitored from the digital job card. In reality providing this extension will result in the technician spending more time where he should – In the service bay, added efficiencies will come into play in the back office as there is no longer a need to transpose a written job card into an invoice as the technician prior to assigning the job a close status will have completed all the necessary information.

The help files are to be used in conjunction with on-line application so you have a full understanding of how this powerful tool will have a positive influence on your service centre.

## Set-Up

Firstly your data must reside on the Microbase remote server please see the relevant help files in the Automation Premium application on how you can change from a local server to remote. Once this process is complete you are ready to implement your on-line job card.

**On-Line Job Card Access, Requesting**: Go to your On-line menu at the top of the Automation Client screen, from the drop down select on-line Job Card.

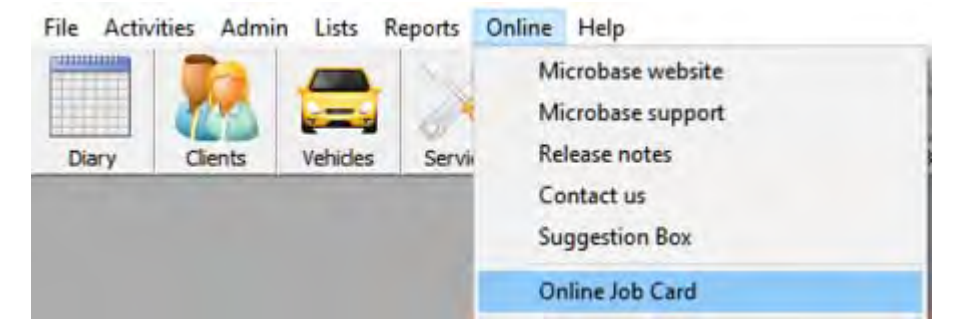

On selection we will check to see if your data is stored on the Microbase server, if it is not you will be requested to transfer your data. Next we display the terms and conditions of use, please read these and select from the bottom form agree

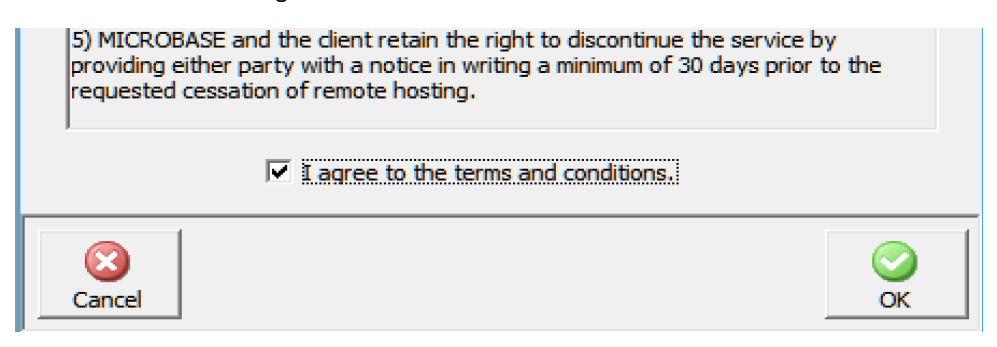

Next you will receive a confirmation that your request has been sent.

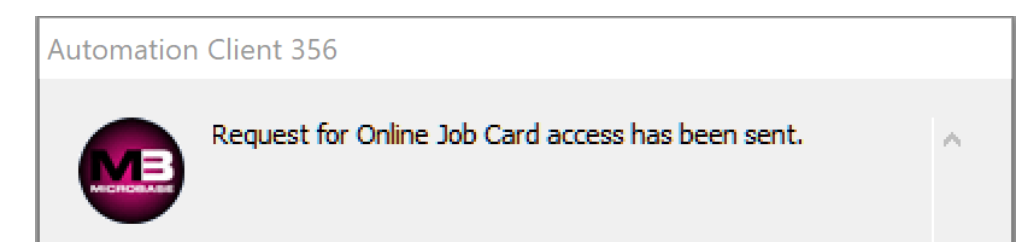

When the permissions have been set an email will be sent to your address in site settings the email includes a link to the on-line job card log-in.

#### **Online Job Card access granted**

| From:       | noreply@microbase.com.au 🕄                  |
|-------------|---------------------------------------------|
| You have    | been granted access to the online job card. |
| To login, s | imply click on the following link:          |
| Online Job  | Card                                        |

Accessing Site Data: Automation on-line job card will interact with the security settings of Client, this avoids having to provide the database master password to an employee, to access the data you must first setup security on your local machine. You will also need to flag a user to gain access via the on-line job card.

## **Setting Security**

To set the security function it will have to be enabled from site settings / database settings / manage users.

**Security, Enabling:** Point and click on the enable option positioned above the manage users button. Next you need to enter the user's name (this will be their unique log in), set the user type, establish the permissions and enter a password. The password can be in text, numbers or a combination; the password field is case sensitive so if you enter a letter in capitals it must be typed in the same way for the user to be logged on.

**Note**: that when entering your password you are asked to confirm by re-typing, if the combination does not match the original entry a message is displayed. Simply re-key correctly.

| Username: Fred Houghton  | Security<br>Enable Security Manage Users |
|--------------------------|------------------------------------------|
| Type: Manager 💌 🗖 Hidden | Auto-logout when idle for 10 minutes     |

To select the user type point and click on the down arrow situated on the right hand side of the type field. There are three user types Manager – Usually would have full access, Office – Access to limited administration functions, Technician – Access to jobs, including the on-line application and the accompanying functions only with no access to administrative tasks.

The allow all and block all function is a quick way to set or secure access to all functions, you can use this as a short cut, then simply edit the selections you wish to change.

| semame:  Technician                                                                                                    | New password:                                                                                                    |
|----------------------------------------------------------------------------------------------------|----------------------------------------------------------------------------------------------------|
| vpe: Technician 💽 🗖 Hidden                                                                                                    | Re-type password:                                                                                                    |
| Permissions                                                                                                    |                                                                                                    |
| Access Permissions                                                                                                    | Report Permissions                                                                                                    |
| Settings (admin) Allow all<br>Job deletion/reopening<br>Client credits<br>Bill payments<br>Deposits<br>Inventory adjustments<br>Stocktake<br>General ledger<br>Job card financials<br>Payroll<br>Chart of accounts<br>Bank functions<br>Journals & transfers<br>Incident register<br>Task creation for other users<br>Authorise purchases & credits<br>Adjust clock on/off times<br>Sales information<br>Budgetion | Accounts receivable Allow all Sales reports Purchase reports Inventory reports Accounts payable Tax reports Tansaction reports General ledger Bank reports Payroll reports Technician time reports Service reports Lists Other reports Graphs Black all |
| Drugenng     Drint job summary     Client preferred payment     Till drawer                                                                                                    |                                                                                                    |
| Dhine job card Block all                                                                                                    | ]                                                                                                    |
|                                                                                                    |                                                                                                    |

**Note:** It is important that you retain your password in a SAFE place as loss can cause operational problems. It is also suggested that you limit your password to a maximum of 6 characters so it is easy to remember.

**Security, User Default:** To setup a new user select manage users from the configuration screen, select new, the user details form is displayed. Enter the user name, select the user type, enter the password (remember this is case sensitive), confirm by retyping in the re-type password field. Next point and click on each function you wish to give the user access to. Report permissions allow the user to print or not print all reports in the group selected.

**Note:** You will need to select the On-line job card option from the user profile access permissions to gain access to your data from the on-line application. It is not necessary to use full security from the terminal for on-line job access, so you don't have to log into the application each time if you choose not to.

In this case simply create user profiles for those that require on-line job card access, ensure the On-line job card option is selected and **do select** the manage users option from settings.

**Security, Log On:** Once security is set you will need to log on to use the program, on start up a log in message is displayed, type the user name or select from the drop down list, enter the password and press enter or select OK.

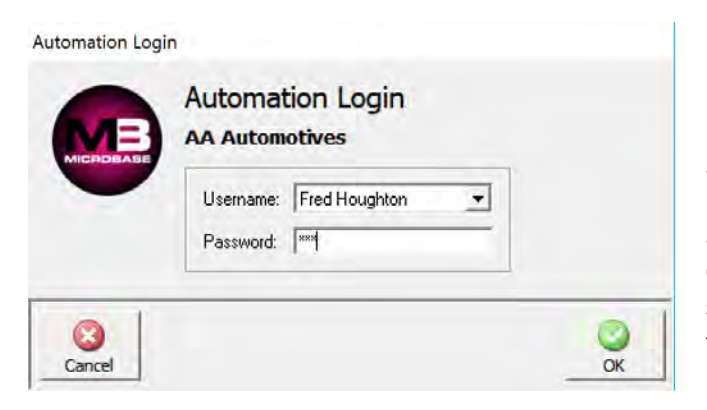

If a user attempts to access functions that have not been selected in the security profile an access denied message is displayed. It is however possible to change a user's access at any time by selecting File / Settings / Configuration / Manage Users. It is of course suggested that only the manager has access to the setting option to prevent unauthorized use of the program.

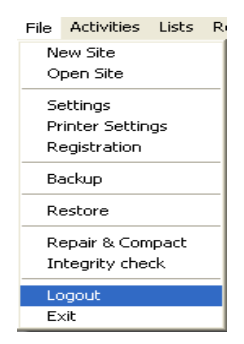

**Security, Log Out:** To log out of Automation select file / logout, this procedure will log you out of the program displaying the log in message for the next user to sign back in. If security is a concern it is suggested that you log out whenever you leave the terminal and log back in when you return.

**Auto Log Out When Idle:** This options allows the operator to set an auto log out period when the terminal is inactive. Enter the minute value into the field provided, once this period is exceeded you will be required to log back into the system.

## Job Card Node Communication

At this point it is important that you understand the relationship between your on-line job card, the remote server database and the local machine running Automation Client. Obviously both the terminal running client and the job card are communicating with the database so data is constantly moving back and forth between terminal, remote server and on-line job card.

To make all functions available there is however a second line of communication required from the job card via the server back to the node terminal. Basically the node terminal shares some of its functionality with the job card, for instance the sending of SMS messages and accessing security settings.

Additionally the job card allows communications to go back to the terminal set as the node machine, there can only be one node machine on network. This is the terminal that will receive the order requests from on-line job cards that need to be processed from the terminal as unlike the terminal job card the on-line version has no purchasing function.

**Setting the Node Machine**: To set the node machine (admin) select File / Site Settings / On-Line down on the bottom left hand side of the form you have a node option.

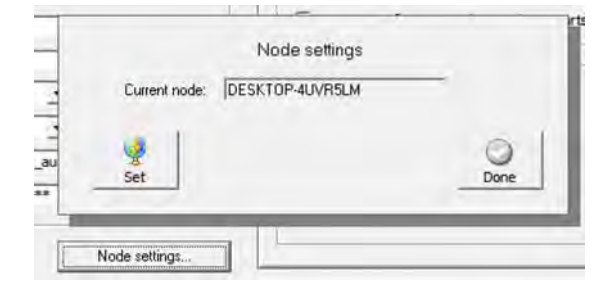

Point and double click on node, select set the name of your PC with be inserted into the current node field, if used previously the setting is overwritten. Finalise the procedure with selection of the done option. Your machine is now set as the node so the on-line job card can share certain functionality.

#### **Logging On**

Open your tablet, access the internet browser and go to:

## http://www.microbasedb.com.au/jobcard/login.php

On connection you will have the ability to locate your site data, click on the down arrow to the right of the database field, scroll down to your location and double click. Next you will see the login option which is the same as your local client, to choose the user select the down arrow to the right of the username field, point and double click on the required record, type the password and select OK, you now have access to your data via the on-line job card application.

| Automation Online Job Card Login |       | Automation Online Job Card Login |                                     |  |
|----------------------------------|-------|----------------------------------|-------------------------------------|--|
| Database:                        | •     | Database:                        | *                                   |  |
| User:                            | ·     | User:                            | A1 Microbase Test Data              |  |
| Password:                        |       | Password:                        | AA Automotives<br>Carcare Joondalup |  |
|                                  | Login |                                  | Login                               |  |
|                                  |       |                                  |                                     |  |

| Auton      | nation Online Job Ca   | rd Login | Autom     |
|------------|------------------------|----------|-----------|
| Database:  | A1 Microbase Test Data |          | Database: |
| User:      |                        | 1        | User:     |
| Deseuverde | Admin                  |          |           |
| Password.  | Technician             |          | Password: |
|            | Login                  |          |           |

## Automation Online Job Card Login

| Database: | A1 Microbase Test Data | ٣ |
|-----------|------------------------|---|
| User:     | Technician             | - |
| Password: | •••                    |   |
|           | Login                  |   |

## Selection

On opening you will see a list of open jobs, fields the records are listed in order of finish date and time, fields include job #, client, registration, make / model, service due (first service listed) and finish time. The finish time column is colour coded, red indicating that the job is open past the time originally scheduled, a green background is applied to jobs that are open within the original scheduled time entered in your diary screen.

## Refreshing

Changes within your diary screen will only be refleced on this screen when the page is refreshed. Ie: closing and re-opening this can be done by selecting a job and then coming back to the open job list. Please note that once a job is closed it will no longer be in the open jobs list on your tablet and as such can no longer be acced by the device.

| с Гі +<br>ийя¥лийи 25, Booking.c<br>rvice Finish<br>rvice And Safety<br>scooper<br>g Book Service<br>000km 5:00pr<br>g Book Service<br>000km 17/8/2<br>000km 17/8/2<br>000km 5:00pr                                                                                                    | com: 1,442<br>xol11<br>m<br>017<br>m<br>017<br>m<br>017<br>m<br>017<br>m<br>017<br>m                                                                                                    |
|----------------------------------------------------------------------------------------------------|----------------------------------------------------------------------------------------------------|
| руктор 25, Воокілд.с<br>Prvice Finish<br>prvice And Safety 12/9/2<br>peck 12/9/2<br>g Book Service 19/1/2<br>,000km 19/1/2<br>,000km 19/1/2<br>,000km 11/8/2<br>g Book Service 17/8/2<br>,000km 11/8/2<br>,000km 11/8/2                                                                                                    | 1,442.                                                                                                    |
| Prvice         Finist           strvice And Safety         12/9/2           seck         5:00pr           g Book Service         19/1/2           ,0000km         5:00pr           g Book Service         8/7/20           ,000km         5:00pr           g Book Service         17/8/2           ,000km         11:00e           g Book Service         17/8/2           0.000km         5:00pr | x011<br>m<br>017<br>m<br>017<br>m<br>017<br>m<br>017<br>m<br>017                                                                                                    |
| prvice         Finish           prvice And Safety         12/9/2           prvice And Safety         5:00pr           g Book Service         19/1/2           ,000km         5:00pr           g Book Service         17/8/2           ,000km         11:00a           g Book Service         17/8/2           ,000km         5:00pr                                                               | 017<br>017<br>017<br>017<br>017<br>017                                                                                                    |
| arvice And Safety         12/9/2           neck         5:00pr           g Book Service         19/1/2           ,000km         5:00pr           g Book Service         8/7/20           ,000km         5:00pr           g Book Service         17/8/2           ,000km         11:00a           g Book Service         17/8/2           0,000km         5:00pr                                   | 2011<br>m<br>2017<br>m<br>2017<br>am<br>2017<br>am                                                                                                    |
| g Book Service         19/1/2           0,000km         5:00pr           g Book Service         8/7/20           0,000km         5:00pr           g Book Service         17/8/2           0,000km         11:00e           g Book Service         17/8/2           0,000km         5:00pr                                                                                                    | 2017<br>m<br>117<br>m<br>2017<br>am<br>1017                                                                                                    |
| g Book Service         8/7/20           ,000km         5:00pt           g Book Service         17/8/2           ,000km         11:00e           g Book Service         17/8/2           0,000km         5:00pt                                                                                                    | 017<br>m<br>017<br>am<br>017                                                                                                    |
| g Book Service 17/8/2<br>.000km 11:00a<br>g Book Service 17/8/2<br>0.000km 5:00pr                                                                                                    | 2017<br>am<br>1017                                                                                                    |
| ng Book Service 17/8/2<br>0,000km 5:00pm                                                                                                    | 017<br>D                                                                                                    |
|                                                                                                    |                                                                                                    |
| g Book Service 21/8/2<br>5,000km 5:00pr                                                                                                    | 1017<br>m                                                                                                    |
| g Book Service 31/8/2<br>9,000km 5:00pr                                                                                                    | 1017<br>m                                                                                                    |
| g Book Service 2/9/20<br>2,000km 5:00pr                                                                                                    | 17<br>m                                                                                                    |
| ajor Service 5/9/20<br>1:15pr                                                                                                    | 117<br>m                                                                                                    |
| g Book Service 5/9/20<br>.0,000km 5:00pr                                                                                                    | 17<br>m                                                                                                    |
| ake Disc Machine 5/9/20<br>5:00pr                                                                                                    | 17<br>m                                                                                                    |
| Gas Tune 5/9/20<br>5:00pr                                                                                                    | 117<br>m                                                                                                    |
| g Book Service 5/9/20<br>0,000km 5:00pr                                                                                                    | i17<br>m                                                                                                    |
| -tech Tune 4 Cyl. 5/9/20<br>5:00pr                                                                                                    | 117<br>m                                                                                                    |
| prvice And Safety 5/9/20                                                                                                    | 117.<br>m                                                                                                    |
| neck 5:00pr                                                                                                    | 117<br>m                                                                                                    |
| reck 5:00pr<br>Conditioning 5/9/20<br>rvice 5:00pr                                                                                                    | 45                                                                                                    |
| -t                                                                                                    | Sas Tune     5:00pi       Book Service     5/9/20       ,000km     5:00pi       ech Tune 4 Cyl.     5/9/20       vice And Safety     5/9/20       Conditioning     5/9/20       vice     5:00pi |

**Searching Open Jobs**: You can search the open jobs list by any combination of alphas and numerics for instance if you wanted to locate job# 245 simply enter 245 into the search field at the bottom of the form. To search by client enter Moore and once moor the cursor will more to an open job that has a field matching that criterea.

Opening A job: To open a record simply double tap on the line and the relevant job card will open.

**Job Card Selection, Exiting**: To exit back to the login screen double tap on the cross located at the top of form on the right hand side.

## **Functions**

## **Overview**

The on-line job card gives access to the following functions from the task bar located under the parts and labour section of the form:

Adding Services, adding parts (from inventory and catalogue), removing parts and services. Taking and adding photos to the job including emailing images directly to the client, parts ordering from both Pro-Link (Coventrys) and Navigator (Repco), the ability to clock on/off technicians.

Text fields available include work done and vehicle faults including the ability to paste stored stories and vehicle faults directly into the text areas.

From the bottom task bar you can cancel out of the form, select and edit vehicle records, view vehicle history, access checklists, send a close request to the admin machine, transfer an order for parts listed on the job card that are not available. Send an order request for items required specifically for a job to the admin machine, send emails and SMS communications directly to the client and finally exit out of the job card with an OK option.

**Parts & Labour**: The parts and labour section of the job card displays services, indicating whether they are fixed price or to be sold on a parts and labour basis, inventory, catalogue and buy-ins (ordered by admin) pricing, quantity and order status.

Quantity and price fields are fully editable from the form by simply double point on the cell changing the numeric and then saving with your return key.

| Automot                                                                                   | ives - Job #54                                                                                                    |                  |                                         |                        |                                      |                                            |                            |          |            |       |
|-------------------------------------------------------------------------------------------|----------------------------------------------------------------------------------------------------|------------------|-----------------------------------------|------------------------|--------------------------------------|--------------------------------------------|----------------------------|----------|------------|-------|
| lient deta                                                                                | ils                                                                                                    |                  | Vehicle detail                          | s                      |                                      | _                                          |                            |          |            | _     |
| Mandy Mar<br>56 Reginal<br>Home: (08)                                                     | shall<br>d Street, Maniana, WA 6107<br>94585625 Mobile: 0412951377                                                                                                    |                  | Rego: HC<br>Odo: 52312<br>RSA expiry: 1 | LDEN<br>Loya<br>6/4/20 | COMM. VT<br>alty: 16/10/2<br>03 Next | II V8 5.7L 99<br>1002 Poir<br>service: 7/1 | 0/01<br>hts: 169<br>0/2017 |          |            |       |
| arts & Lai                                                                                | bour                                                                                                    |                  |                                         |                        |                                      |                                            |                            |          |            | _     |
| têm                                                                                       | Description                                                                                                    | Type             | Order                                   | Qty                    | Rate                                 | Total(Ex)                                  | Tax                        | 1        | Total(Inc) | F     |
| Wj1                                                                                       | Major Service                                                                                                    | Service          |                                         | 2.78                   | \$81.82                              | \$227.27                                   | \$22.73                    | GST      | \$250.00   |       |
| 1005-31                                                                                   | Engine Oil (1 Litre) Cestrol Gtx2 15w-40 Sj/cf                                                                                                    | Inventory        | Ordered                                 | 5                      | \$7.01                               | \$35.04                                    | \$3.50                     | GST      | \$38.54    | 2     |
| ROF1                                                                                      | Oil Filter - Repco Rof1                                                                                                    | Inventory        | -                                       | 1                      | \$5.60                               | \$5.60                                     | \$0.56                     | GST      | \$6.16     | C     |
| 1051-37                                                                                   | Hypoid Gear Oil (castrol Epx 1 Litre) 80w-90 GI5                                                                                                    | Buy-In           |                                         | 1                      | \$5.08                               | \$5.08                                     | \$0.51                     | GST      | \$5.59     | C     |
| 1031-57                                                                                   | Engine Oil (valoline Lo-vis1 Litre) 5w-30 Sh/cf                                                                                                    | Inventory        | Ordered                                 | 1                      | \$4.55                               | \$4.55                                     | \$0.45                     | GST      | \$5.00     | 8     |
| WYNNS                                                                                     | Wynns                                                                                                    | Inventory        | Ordered                                 | 1                      | \$13.64                              | \$13.64                                    | \$1.36                     | GST      | \$15,00    |       |
| 1051-57                                                                                   | Engine Oil (Valvo XLD Plus 1 litre) 20W-50 SH/CF                                                                                                    | Inventory        | _                                       | 1                      | \$2.90                               | \$2.90                                     | \$0.29                     | GST      | \$3.19     |       |
| 1226-89                                                                                   | Automatic Trans (Type 95LE 1 litre)                                                                                                    | Inventory        |                                         | 1                      | \$5.38                               | \$5.38                                     | \$0,54                     | GST      | \$5.92     |       |
| Z154                                                                                      | Oil Filter                                                                                                    | Inventory        |                                         | 1                      | \$7.45                               | \$7.45                                     | \$0.75                     | GST      | \$8.20     | C     |
| Z332                                                                                      | Fuel Filter                                                                                                    | Inventory        |                                         | 1                      | \$40.00                              | \$40.00                                    | \$4.00                     | GST      | \$44.00    | C     |
| GH11                                                                                      | Light Globe                                                                                                    | Buy-In           | Ondered                                 | 1                      | \$35.55                              | \$35.55                                    | \$3,56                     | GST      | \$39.11    |       |
| 95421                                                                                     | Master Cylinder                                                                                                    | Buy-In           | Complete                                | t                      | \$280.00                             | \$280.00                                   | \$28.00                    | GST      | \$308.00   |       |
| Add                                                                                       | Service 🔯 Add Part 🧔 Remove                                                                                                    |                  | Files (5                                | )                      |                                      | ink 🧕 🥝                                    | Navigat                    | or       | Clock on   | n/off |
| Vork done                                                                                 |                                                                                                    | Vehicle report   |                                         |                        |                                      |                                            | 1 6                        | Summa    | ry         |       |
| Remove Ar<br>Flush Braki                                                                  | nd Replace Brake Master Cylinder,<br>ing System, Bleed And Road Tast.                                                                                                    | Air Conditioning | Controls Faulty                         | 4                      |                                      | 8                                          |                            | Item     | V          | /alu  |
| Remove Ar<br>Bleed Syste                                                                  | nd Replce Rear Wheel Cylinders, Add<br>em, Road Test.                                                                                                    | Add              |                                         |                        |                                      | Add                                        |                            | Total(E) | <) \$28    | 35.4  |
| Remove &<br>Engine Blo                                                                    | Replace Radiator, Service. Flush<br>ck, Replace Inhibitor, Check Radiator                                                                                                    |                  |                                         |                        |                                      | Te                                         |                            | Tax Tota | a) \$2     | 28.5  |
| Cap Opera<br>Remove Ar                                                                    | tion And Pressure Test System. Edit<br>ad Replce Rear Wheel Cylinders.                                                                                                    | Edit             |                                         |                        |                                      |                                            |                            | Total(In | c) \$31    | 13.9  |
| Bleed Syste<br>Remove &<br>Engine Blo<br>Cap Opera<br>Remove &<br>Engine Blo<br>Cap Opera | em, Road Test.<br>Replace Radiator, Service. Flush<br>ck, Replace Inhibitor, Check Radiator<br>tion And Pressure Test System.<br>Replace Radiator, Service. Flush<br>ck, Replace Inhibitor, Check Radiator<br>tion And Pressure Test System. |                  |                                         |                        |                                      |                                            |                            |          |            |       |
| Remove & Operation,<br>System.                                                            | Replace Heater Core, Check<br>Replace Inhibitor And Pressure Test                                                                                                    |                  |                                         |                        |                                      |                                            |                            |          |            |       |

### **Adding Parts & Services**

**Services, Adding:** To select a service double tap on the Add service option, the service listing will display, there is a search option at the bottom of screen that allows you to search by any alpha or numeric in the list. To select the services required double tap on the checkbox to the right of the screen. You can select single or multiple records, to paste into the job card select the OK option down on the lower right hand side of the form.

**Services, deleting**: To delete a service highlight the record by tapping on the line, next select the remove function located at the bottom of the parts and labour section. All parts associated with the service will be removed.

| Code<br>ser<br>othe<br>pts-<br>top | Berricke<br>Stormer And Bilder Dies<br>Lag Nove Server R (1900)<br>Lag Nove Server R (1900)<br>Lag Nove Server R (1900)<br>Lag Nove Server R (1900) | FP<br>10.<br>10.<br>10.<br>10. | Price (Inc)              | Î    |
|------------------------------------|----------------------------------------------------------------------------------------------------|--------------------------------|--------------------------|------|
| 029<br>0460<br>0159<br>0269        | Servery And Subject Dives<br>Lag Book Server 31 (2008)<br>Lag Book Server 31 (2008)<br>Lag Book Server 31 (2008)<br>Lag Book Server 31 (2008)       | 16.<br>16.<br>16.<br>16.       | Britoson D<br>Britoson D |      |
| 9109<br>0139<br>0208               | Lag Bana Senser 10,200m<br>Lag Bana Senser 30,200m<br>Lag Bana Senser 30,000m<br>Lag Bana Senser 30,000m                                            | -                              | Secon C                  |      |
| 0159-<br>0209-                     | Log Rock Simon FD (Rome<br>Log Rock Simon 2010)<br>Log Rock Simon 20100000<br>Log Rock Simon 20100000                                               | 10-<br>10-                     | istor [                  | - H  |
| 0209                               | Lag Book Staven Bladden<br>Lag Book Staven Bladden<br>Lag Book Staven Bladden                                                                       | 10 M                           |                          | 2    |
|                                    | Log Root Service 20.000m<br>Log Root Service 40.000m                                                                                                |                                | 88.00                    | 2.   |
| 0.808                              | Log Rout Server 40.00kaer                                                                                                    |                                | B# 00                    | 2    |
| 548.                               |                                                                                                    | 16                             | 64.00 T                  | 2    |
| 045k                               | Log Book Service 45,000km                                                                                                    | No                             | \$0.00                   | 1    |
| 0.50k                              | Log Book Service 50,000 Km                                                                                                    | No                             | \$0.00                   | 2    |
| 090k                               | Log Book Service 60,000km                                                                                                    | No                             | \$0.00                   | 1    |
| 070k                               | Log Book Service 70,000km                                                                                                    | No                             | \$0.00                   | 1    |
| 080k                               | Log Book Service 80,000km                                                                                                    | No                             | \$0.00                   | 5    |
| 090k                               | Log Book Service 90,000km                                                                                                    | No                             | \$0.00                   | 2    |
| 100k                               | Log Book Service 100,000km                                                                                                    | No                             | \$0.00                   | 2    |
| 110k                               | Log Book Service 110,000km                                                                                                    | No                             | \$0.00                   | 5    |
| 120k                               | Log Book Service 120,000km                                                                                                    | No                             | \$0.00                   | 5    |
| 130k                               | Log Book Service 130,000km                                                                                                    | No                             | \$0.00                   | 3    |
| 140k                               | Log Book Service 140,000km                                                                                                    | No                             | \$0.00                   | 3    |
| 150k                               | Log Book Service 150,000km                                                                                                    | No                             | \$0.00                   | 3    |
| 190k                               | Log Book Service 160,000km                                                                                                    | No                             | \$0.00                   | 3    |
| 195K                               | Log Book Service 195,000km                                                                                                    | No                             | \$0.00                   | 2    |
| 210,000                            | 210,000                                                                                                    | No                             | \$0.00                   | 3    |
| 4ct                                | Hi lech Tune 4 Cyl.                                                                                                    | No                             | \$90.00                  | 3    |
| 6ct                                | Hi-lech Tune 6 Cyl.                                                                                                    | No                             | \$99.00                  | 3    |
| 8:1                                | Hi-lech Tune 8 Cyl.                                                                                                    | No                             | \$110.00                 | 3    |
| ACSVC                              | Aircon                                                                                                    | No                             | \$0.00                   | 1    |
| Air                                | Air Conditioning Service                                                                                                    | No                             | \$149.00                 | 3    |
| Att                                | Automatic Transmission Flush                                                                                                    | No                             | \$80.00                  | 3    |
| Bdm                                | Brake Disc Machine                                                                                                    | No                             | \$0.00                   | 5    |
| Bsf                                | Brake System Flush                                                                                                    | No                             | \$49.00                  | 3    |
| BSR                                | Brake Shoe Replacement                                                                                                    | No                             | \$99.00                  | 0    |
| Carb                               | Carbon Clean Fuel Injector Service                                                                                                    | No                             | \$130.00                 | 1    |
| God                                | Garbon Glean Diesel Injector Service                                                                                                    | No                             | \$125.00                 | 2    |
| Css                                | Cooling System Service                                                                                                    | No                             | \$75.00                  | 3    |
| Cvs                                | Comm. Vehicle Surcharge                                                                                                    | No                             | \$0.00                   | 2    |
| Dbs                                | Drum Brake Service                                                                                                    | No                             | \$139.00                 | a' i |
| DBSF                               | Disc Brake Service Front                                                                                                    | No                             | \$140.00                 | j i  |
| DBSR                               | Disc Brake Service Reat                                                                                                    | No                             | \$140.00                 | ) v  |
|                                    |                                                                                                    |                                |                          |      |
| Cancel                             |                                                                                                    |                                | Search: OK               | 1    |

**Parts, Adding**: Highlight the service you wish to add the parts to, select the add part option from under the parts and labour section. Again from this screen you have a search option that references the entire list, so you can search by part number or key word. To select the parts required double tap on the checkbox to the right of the screen. You can select single or multiple records, to paste into the job card select the OK option down on the lower right hand side of the form.

**Note:** It is **not possible to add Buy-in items** directly to the job card, on selection the following message is displayed - Buy-ins can't be processed from the remote job card. It is suggested you raise an order request for admin to process Buy-Ins or convert them to inventory. Please process buy-ins via a desktop on your network.

**Services, deleting**: To delete a part from the job card highlight the record by tapping on the line, next select the remove function located at the bottom of the parts and labour section. Parts can only be removed singularly.

| Part Number | Part                                                 | Type          | Available | Price (Inc) Location |    |
|-------------|------------------------------------------------------|---------------|-----------|----------------------|----|
| 1005.31     | Evegane Chi (+ 1.0xx) Cassimi Giz2 File All Sych     | downling      | 278       | \$7.70               | 12 |
| 1031.57     | Freques Cil (walding Lo en V Linn) for MI Timici     | (manufact)    | 298.5     | SA 10 Harb 1         | 0  |
| 1003-57     | Engener Cit (seatchine / type / Litera 20 Stime      | treemory      | 10        | 36.52                |    |
| HUNE 37     | Hyperal Geore CB synerrod Eges 7 Lines 80w 90 GEO    | they in       |           | 10.09                | 10 |
| 1021.38     | Grow Of (Castron Films) LSX 80W Ald OLS              | (manual)      |           | 37.89                |    |
| 1011.46     | Gener Of (Centred 11, ma) USK 90-01.5                | interesting a | 102       | 37.29                | 10 |
| 1051-49     | Manual Trans Oil (Castrol VMX 80) 75W-80W GL4        | Inventory     | 2         | \$7.27               |    |
| 1051-57     | Engine OI (Valvo XLD Plus 1 litro) 20W-50 SHICF      | Inventory     | 3         | \$3.19               |    |
| 1054-57     | Engine OII (Valvo XLD Plus 1 litre) 20W-50 SHICE     | Inventory     | 100       | \$2.81               |    |
| 1077-19     | Casitrol (TRANSMAX Z) Deeron II / III                | Inventory     | 2         | \$14.34              |    |
| 107781      | Auto Trans Oil (tign-st 1 Litre) Sp.2/2m             | Inventory     | 2         | \$10.64              |    |
| 1079-57     | Engine OII (Valvo Diesel 1 litre) 15W-40 CH-4/SJ     | Inventory     | -10       | \$3.85               |    |
| 1095-13     | Engine Oil (1 Litre) Castrol GbO 15w-40 Sjicf        | Inventory     | 4         | \$4.00               |    |
| 1095-68     | Auto: Trans. Oil (TRANSMAX M)(1 Litre) Dexon IID     | Inventory     | -2        | \$4.69               |    |
| 1095-90     | Engine OII (1 Litre) Castrol Txt 5w-30 Syct          | Inventory     | 2         | \$5.81               |    |
| 109ZA19     | Timing bolt                                          | Inventory     | -2        | \$21.00              |    |
| 10W/30      | Pennite Pro Extra 10w/40 Semi Synthetic Engine Oil   | Inventory     | 1         | \$9.90               |    |
| 1101-09     | Hypoid Gear OII (castrol M/trax 1 Litre)//5se-00 GIS | Inventory     | 0         | \$6.69               |    |
| 1105-24     | Dearon III                                           | inventory     | 1         | \$5.87               |    |
| 1108-22     | Engine Oil (Castrol Gas 1 litre) 15W-40 CF-4/SH      | Inventory     | 1         | \$4.21               |    |
| 1111-46     | Engine Oil (GTD Diesel 1 litre) 15W-40 CG-4/SH       | Inventory     | -1        | \$4.38               |    |
| 1116-95     | Manual Trans (VMX 80 1 litre) 75W-80W GL4            | Inventory     | 1         | \$8.26               |    |
| 1151-55     | Auto Trans OII (TQM-ST 1 litre) SP-2/2M              | Inventory     | 0         | \$9.55               |    |
| 1151-58     | Automatic Transmission Oil (TQM-SP) (per litre)      | Inventory     | -2        | \$11.09              |    |
| 1155-60     | Engine OII (Castrol Magnatec) 15W- 50 SJ/CF          | Inventory     | -6        | \$4.70               |    |
| 1159-87     | Engine Oil (Castrol TXT S/T SW-30)                   | Inventory     | 1         | \$10.67              |    |
| 11A0850     | Fan Beit 11a0850                                     | Inventory     | 9         | \$5.71 Wall 1        |    |
| 11A950      | Fan Bolt 11a050                                      | inventory     | 3         | \$11.20 Wall 1       |    |
| 1200-89     | Hypoid Gear OII (Castrol HP 1 litre) 75W 90 GLS      | Inventory     | 0         | \$3.57               |    |
| 1209-58     | Hypoid Gear OII (Castrol HP 1 litre) 80W-90 GL5      | Inventory     | 0         | \$0.06               |    |
| 1214-89     | Automatic Tranmission Fluid (Type M) (1 litre)       | inventory     | 1         | \$9.14               |    |
| 1215-57     | AutomaticTransmission Fluid (Deeron III) (1 litre)   | inventory     | 1         | \$4.24               |    |
| 1215-57A    | Hypoid Gear Oil (Dexron III) (per litre)             | Inventory     | 0         | \$4.24               |    |
| 1216-58     | Hypoid Gear Oil (HP 1 litre) 80W-140 GL5             | Inventory     | -0.25     | \$4.97               |    |
| 1226-89     | Automatic Trans (Type ISLE 1 litre)                  | Inventory     | "         | \$5.92               |    |
| 1245-89     | Hypoid Gear Oil (HP LS 1 litre) 90 GL5               | Inventory     | 1         | \$7.43               |    |
| 1254-89     | Manual Trans OII (Valvo Duragear) 75W-85W GL4        | Inventory     | 1         | \$6.66               |    |
| Cancel      |                                                      |               |           | Conroby              | OK |

#### **Photos & Files**

**Files Function:** Select the file option (Camera Button) from the job card, from the display click on edit you are taken to the Automation Online Photos upload page here you will see the options in the screen below.

| AA Automotive | s - Job Card 117 Fi | iles          |                   | 3 | ¢ |
|---------------|---------------------|---------------|-------------------|---|---|
| + Add files   | • Start upload      | Cancel upload | A Email to client |   |   |

To add photos or files, select the add files option you are now able to navigate your PC and select files for upload.

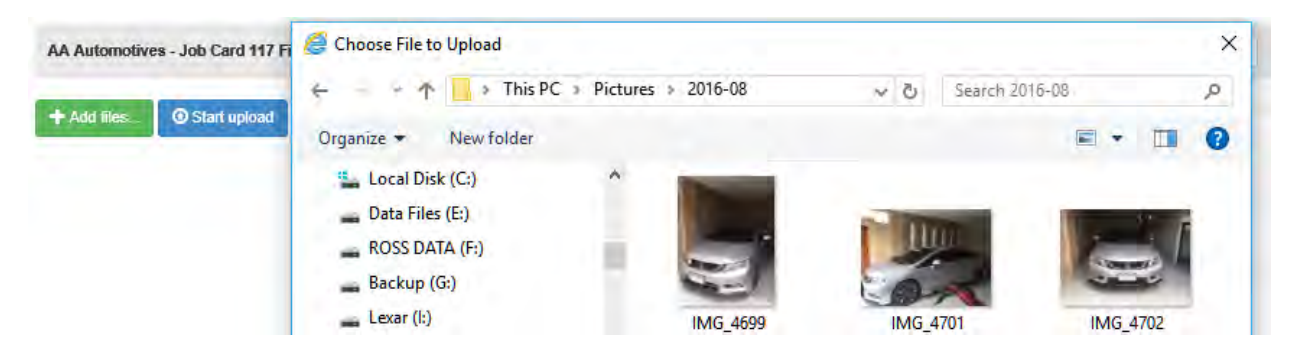

Once you have made your selection click OK (F12) you can now see a list of your photos and files including thumbnails. You next need to select upload to move the files from your local machine to the web database, as these are uploaded you can see progress bars, if you wish to only upload individual photos or files click on the start option adjacent to the thumbnail and file name.

| AA Automotives - J | lob Card 117 Files               |               |                 | * |
|--------------------|----------------------------------|---------------|-----------------|---|
| 5                  | IMG_4699.JPG                     | 133.52 KB     | Start Cancel    |   |
|                    | IMG_4701.JPG                     | 157.27 KB     | Start O Casicol |   |
|                    | IMG_4702.JPG                     | 134.07 KB     | Start 😢 Cannal  |   |
| 🕇 Add files 💿      | Start upload Cancel upload A Ema | iil to client |                 |   |

When the files have uploaded you will see a similar screen that has extra options, the ability to select a photo or document for emailing and a delete function against each individual entry. To delete an entry simply select the delete option.

| AA Automotives - Job Card 117 File | 8                               |           | ×        |
|------------------------------------|---------------------------------|-----------|----------|
| -                                  | IMG_4699.JPG                    | 101.09 KB | 莭 Delete |
|                                    | IMG_4701.JPG                    | 157.27 KB | 童 Delete |
| + Add files. O Start upload        | Cancel upload A Email to client |           |          |

**Emailing From The Remote Server:** To Email files and text to a client point and click on the checkbox located next to the thumbnail, next select email to client, type the text you wish to send. The client will receive the email displaying the files, your text and contact details that can be used to contact you either via phone SMS or email (we include your email address in the body of the email).

**Downloading From Remote Server:** Using a remote database allows you to download selected files and store them locally according to job or certificate number. To download a single file or multiples perform the following. Open the job card, click on the files icon (if files are present you will see a red exclamation mark on the icon), from the file display select download the files will be saved on your local drive in C:\Automation Client\Files, the name of the folder will be the job number or the certificate number (if you created one). A message will show you the path, giving you an option to view the folder.

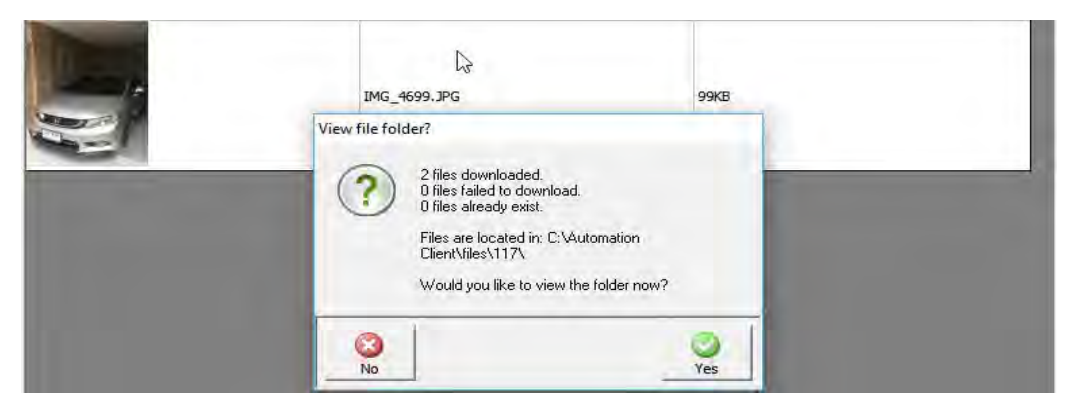

## **Roadworthy Certificates**

**Roadworthy, Jobs:** Open a new job card for the roadworthy you wish to perform, select the files option, from the files form, select certificate the certificate form will display, type the certificate number into the available field and save using OK (F12). You can now reopen the certificate at any time from the job card via the files option.

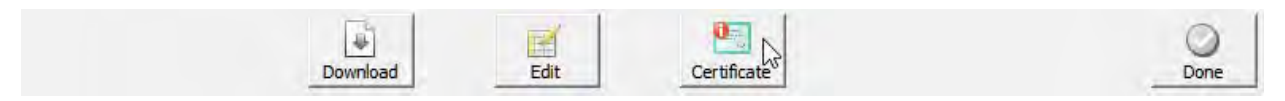

Note: Once a certificate is created a red exclamation mark is visible on the certificate option, to upload / download photos and files reference the notes according to your server type.

### **Ordering Integration**

**Pro-Link / Repco Integration**: Microbase in conjunction with Repco Auto Parts and Coventrys have developed a seamless interface that allows Repco and Coventrys customers to order parts on-line via their local purchasing module. Parts identified by Repco or Coventrys part numbers within the Automation stock listing can be selected, placed on a purchase order and transferred directly into the Repco ordering system. The interface constitutes "push and pull" architecture allowing the amalgamation of parts sourced from within Automation or from Navigator to be appended to the final Automation purchase order.

In addition parts can be sourced directly from the job card via the Navigator / Pro-Link interface, any selections where there is no stock on hand within the Automation parts listing will result in the purchasing module creating an order for transfer to Navigator / Pro-Link.

To complete the Repco / Coventrys functionality Automation Premium interfaces with Smart Estimate facilitating the download of servicing information either onto a job card or estimate. The manufacturer's checks for the service type are also imported into Automation.

**Navigator Interface Settings:** To initialise the interface you must be a Repco / Coventrys customer with a valid account that allows you access to Navigator / Pro-Link and Smart Estimate. Currently you will use a site code, username and password to activate the Repco / Coventrys applications, these need to be entered into on-line settings within Automation, when recorded you will have a seamless entry to Navigator / Pro-Link Smart Estimate. The instructions on how to use these ordering systems interfaced to Automation can be referenced from the Help module for Automation Client.

## **Clocking Onto Jobs**

**Clock on/off** 

**Clocking On / Off Technicians**: The on-line job card allows for easy clocking on / off of technicians directly from the selected form. To clock a technician on / off a job select the Clock on/off function located to the right of the task bar under the parts and labour section. On opening you will see the current status of each technician regardless of which job they are currently logged onto.

To clock a technician onto / off of the open job, simply highlight technician's record and select OK, a confirmation screen is displayed. The message will include the job logged off of (if any) and confirm the technician is logged onto this job. Note: it is only possible to log on / off technician for the job that you currently have open.

| Technician    | Status                                       |
|---------------|----------------------------------------------|
| Jake Steyn    | Clocked off                                  |
| Jayne Johnson | Clocked on to Job 135 at 2017-09-05 12:44:18 |
| Johnson Fred  | Clocked off                                  |
| Niall Robb    | Clocked on to Job 54 at 2017-09-05 12:23:24  |
| Peter Brooks  | Clocked on to Job -1 at 2017-09-05 07:38:28  |

5 records

## Vehicles

### Records

From the on-line job card you have full access to the vehicle record, to view the vehicle form tap on the vehicle button located on the bottom task bar.

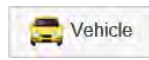

This option gives you full editing access to all tabs on the vehicle form.

**Editing Vehicle Records**: To edit simply tap on the down arrow to the right our free type in the fields provided. To view servicing, comments, history and driver information tap on the tab at top of form.

### AA Automotives - Vehicle details

| Registration: DOT | ГОО1             | Odometer: 100999 | )             | Ow       | vner: Dorothy R | obb       |   |
|-------------------|------------------|------------------|---------------|----------|-----------------|-----------|---|
| Vehicle details   | Servicing Commen | ts History Dri   | ver           |          |                 |           |   |
| Make: NIS         | SAN              | <b>.</b>         | Model:        | NISSAN I | MICRA           |           | • |
| Series: ST-       | 1                | ~                | Engine type:  | HR15     |                 |           | • |
| Series fro        | m:               | Month:           | January       | •        | Year:           | 2010      | • |
| Series            | to:              | Colour:          | Blue          | -        | Type:           | Hatch     | - |
| Options:          | EFI 🗹 Auto 🗹     | Aircon 🗹 Pwr     | Str 🗹 🛛 ABS 🖌 | C        | ylinders: 4     | Inactive: |   |
| VIN No.: N        | INTFAUK13A000050 | Tyre size        | (front):      |          | Engine o        | cap.: 1.5 | ] |
| Engine No.:       |                  | Tyre size        | e (rear):     |          | Seating of      | cap.: 4   | ] |
| Security:         |                  | Fu               | el type: PULP | ~        | Do              | oors: 4   |   |
| GVM:              |                  | Rad              | dio PIN:      |          | Refere          | nce:      | ] |

## Vehicle History

To view previous completed jobs tap on the arrow to the right of the history option located on the bottom task bar, you can move back and forth by using both the forward and back arrows. Closing date is displayed in red on the upper left hand side of the screen.

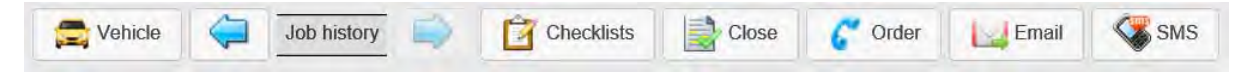

## **Checklists**

For checklists to function you must first have a service on the on-line job card that has a checklist attached, to instructions please reference the Automation Premium help system. Checklists are selected by tapping on the option from the bottom task bar.

If the checklist is inactive you are unable to select results for each checked item. Alternately if the checks are active you will have the ability to select whether the item has passed / failed or is not applicable to this particular vehicle by tapping on the required cell.

**Note:** If most items pass you can select the pass option from the bottom form then simply edit those items that are classified as a fail or not applicable.

On the left had side of the checklist display you will see a list of checklists attached to services entered on the job card. The table also indicates whether the list is active or inactive.

| Automotives - Ji                        | b #54         |        |                             |      |      |     |            | -     |
|-----------------------------------------|---------------|--------|-----------------------------|------|------|-----|------------|-------|
| Glient dotails                          | Checklists    |        |                             | -    |      | ж   |            |       |
| Mandy Marshall                          |               | _      |                             | _    |      |     |            |       |
| 56 Reginald Street,                     | Checklist     | Туре   | Item                        | Pass | Fail | N/a |            |       |
| HUME (00) 843636                        | Major Service | Active | 1. Major Service. Checked   | 1    |      |     | _          |       |
| Parts & Labour                          | Garburettor   |        | 2. Test Drive               | × .  |      |     |            |       |
| Rem Dess                                |               |        | 3. Road Test                | 1    |      |     | Taxal(Ins) | - P   |
| Mj1 Major                               |               |        | 4. Driveway Checks          | 1    |      |     | \$290.00   |       |
| 1005-31 Enga                            |               |        | 5. Air Conditioning*        | 1    |      |     | \$38.54    | (2)   |
| 0051 045                                |               |        | 6. Clutch Adjustment*       | *    |      |     | 10.10      | E     |
| ROPI OUT                                |               |        | 7. Brake Pedal Adjustment   | 1    |      |     | -90,10     | -     |
| 1051-37 Нурс.                           |               |        | 8. Hand Brake               | 1    |      |     | \$5.59     | 0     |
| 1031-57 Engl                            |               |        | 9. Pedal Pad Condition      | 1    |      |     | \$5.00     |       |
| WYNNS Wynn                              |               |        | 10. Steering Free Play      | *    |      |     | \$15.00    |       |
| 1051.57 Ener                            |               |        | 11. Starter Inhibitor*      | _    |      | 1   | \$3.10     | -     |
| Justian Engli                           |               |        | 12. Lights Operation        | 4    |      |     |            | -     |
| 1226-89 Auto                            |               |        | 13. Headlight Operation     | *    | -    |     | \$5,92     |       |
| 2164 OILF                               |               |        | 14. Park Lights             |      |      |     | \$8.20     | 0     |
| Z332 Fuel                               |               |        | 15. Indicator Operation     | *    | -    |     | \$44.00    | 0     |
| CHIII Links                             |               |        | 16. Signal Cancelation      |      | ×    | -   | 630.11     | 100   |
| GHTT LIUM                               |               |        | 17. No. Plate Light         |      | -    |     | 920.11     | 0     |
| 95421 Mast                              |               |        | 18. Stop Lights             |      |      |     | \$308.00   |       |
|                                         |               |        | 19. Reverse Lights          | -    | -    |     | 100        |       |
| Add Service                             |               |        | 21. Interior Checks         |      |      |     | Clock o    | n(on  |
| Work done                               |               |        | 22 Instruments              |      | -    |     | arv        |       |
| Remove And Repla                        |               |        | 23 Interior Light           | -    |      |     |            | Value |
| Flush Braking Syste<br>Remove And Replo |               |        | 24 Washer Operation         | -    | ×    |     | Ee) \$3    | 21 77 |
| Bleed System, Roa<br>Remove & Replace   |               |        | 25. Wiper Blades            |      |      |     | ital 5     | 32.18 |
| Engine Block, Repl                      |               |        | 26. Mirrors Int / Ext.      |      |      |     | tino:      | 50.00 |
| Remove And Repla                        |               |        | 27. Windscreen              | -    |      |     | nc) \$3    | 63.95 |
| Bleed System, Roa<br>Remova & Replace   |               |        | 28. Heater Controls         | 4    |      |     | 1          |       |
| Engine Block, Repl                      |               |        | 29. Horn                    | 4    |      |     |            |       |
| Remove & Replace                        |               |        | 30. Seat Belts              | *    |      |     |            |       |
| Engine Block, Repl<br>Cap Operation And |               |        | 31. Lubricate Doors         | 1    |      |     |            |       |
| Remove & Replace                        |               |        | 32. Window Operation        | 1    |      |     |            |       |
| System.                                 |               |        | 33. Under Body Checks       | 1    |      |     |            |       |
|                                         |               |        | 34. Drain Engine Oll        | *    |      |     |            |       |
| Cancel                                  |               |        | 35. Gearbox Oil Level*      |      | ×    |     | CLIC       | 310   |
| Caricer 1                               |               |        | 36. Differential Oil Level* | 1    |      |     | OMP 1      | 30    |
|                                         |               |        |                             |      |      |     |            |       |

## Communication

The remote job card communicates close requests and orders back to the node machine (Admin), it is not possible to close the job on-line however you can initiate a close request so the job close procedure can be performed from any terminal running Automation Client.

## **Finalisation**

To send a request select the close option from the bottom task bar, from the close prompt request select yes, on this command a request is sent to the main database. To indicate a job is finalised and due to be closed you will see the background colour behind the job number on the diary screen displays in red.

|         | Close Job                                 | ×        |              | Job# 🛛 🕅 | Col. |
|---------|-------------------------------------------|----------|--------------|----------|------|
| hicle n |                                           | -        |              | 54       |      |
| Conai   | Are you sure you want to flag this job as |          |              | 107      |      |
|         | complete?                                 |          |              | 111      |      |
|         |                                           |          |              | 117      |      |
| -       |                                           |          |              | 131      |      |
|         | No Yes                                    |          |              | 182      |      |
|         |                                           | -1       |              | 196      |      |
|         |                                           |          |              | 205      |      |
|         |                                           |          |              | 206      |      |
| 4       | Job history                               | Corder 1 | Email SMS    | 219      |      |
| 1       |                                           | •        | Cintar Conto | 223      |      |

## Email

You can email the client directly from the on-line job card, firstly ensure your email settings are correct in your desktop version of Automation client as the email function accesses the node (admin) machine. Tap on the email option from the task bar you will see the recipient name and email address which are recorded on the client form. Type your message into the text field, select OK, a confirmation message is generated which includes the name of the machine set as the node.

| Send Ema   | ail to client                                             | × | - |                                                |
|------------|-----------------------------------------------------------|---|---|------------------------------------------------|
| Recipient: | Mandy Marshall                                            | ] |   |                                                |
| Email:     | ross@microbase.com.au                                     |   |   | ж                                              |
| Message:   | Please call me regarding<br>your vehicle Regards<br>Tony. |   |   | Email request been sent to DESKTOP-<br>4UVR5LM |
|            |                                                           |   |   | ОК                                             |
| Cancel     | ок                                                        |   |   | 👔 Job history 🧼 🚰 Checklists 📑 Close 🦿 Order   |

## SMS

You have access to SMS functions from the on-line job card, additionally you can access any pre-set message created from your desktop machine.

To send a text message from the bottom menu bar tap on SMS the send SMS form displays from here you can select a pre-set message by tapping on the arrow to the right of the SMS to send field. Alternatively type a message into the text area and select OK.

A confirmation message is generated which includes the name of the machine set as the node.

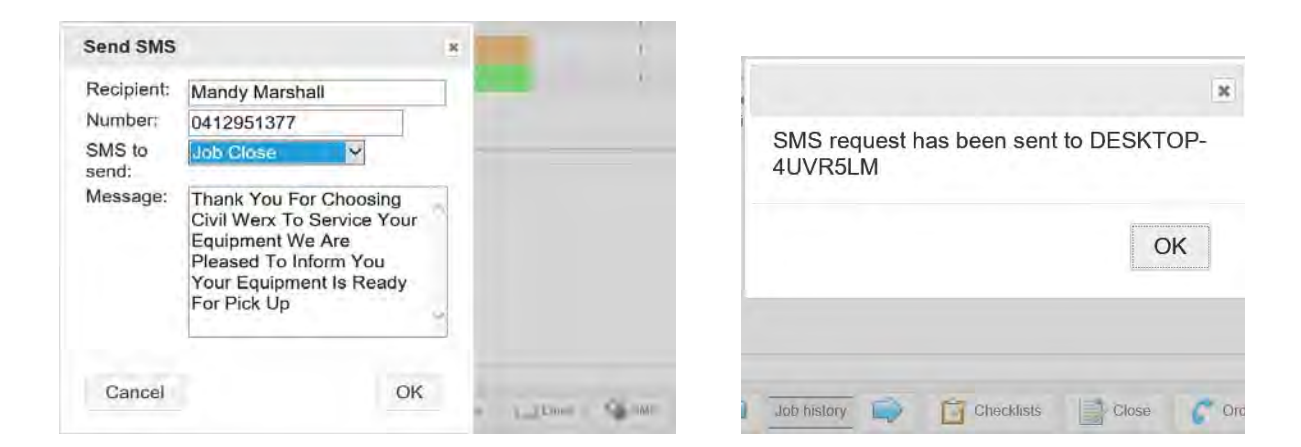

# Orders

## Overview

Your on-line job card unlike the terminal does not have purchasing functions it does however have the ability to identify parts that are required (out of stock) and create purchase requests that are transferred to the node (admin) machine for processing.

The orders when actioned from the admin machine will change the status on the job card to ordered, once the items are received and the purchase order satisfied the on order status will no longer be visible for inventory items for buy-ins the status will change to completed.

The order request allows a technician to select specific parts to order from a specified supplier, the user has full access to the supplier listing and if required can send multiple orders for each individual supplier.

## **Creating Order Requests**

You can populate the job card with parts from either your parts listing or via the integrated purchasing links via Repco or Coventrys. To generate an order you must have parts that are not available, these are indicated by being flagged as inventory highlighted in red.

| (tem)      | Description                    | <br>1 pr  | Order | Oly |
|------------|--------------------------------|-----------|-------|-----|
| 4wdmj      | Four Wheel Drive Major Service | Service   |       | 12  |
| 004-025384 | Gasket-euh Flange              | Inventory |       | 1   |
| 000005-05  | Öli stablister 500ml           | inventory |       |     |
| 000-804    | Turbo Hose 78.34               | Inventory |       | .1  |
| 008-010564 | Gasket guattox                 | Inventory |       | - C |
| 008-011394 | Gasket-dill Hog                | Inventory |       | 1   |

The parts that are indicated as being out of stock can be added to an order request, the order field is populated once the purchase order is created so the technician knows those parts are in the system awaiting arrival.

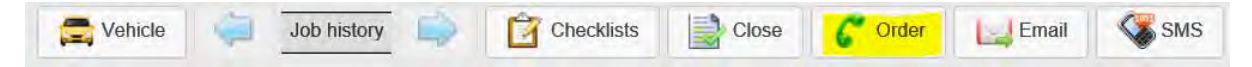

To begin the process select the order option from the bottom of the job card, the order request form is now in view, by default all parts are selected, if you do not wish a part to be on this request simply tap on the selection box, the tick is erased. Over to the right you have a quantity option if you wish to order more than the suggested requirement tap on the cell and edit the value.

**Supplier Selection**: the request can be sent without selecting a preferred supplier, in which case the operator of the admin machine will have to decide from which supplier the parts need to be sourced. If the technician already knows which supplier to use it actually simplifies the process as the admin machine can import the parts straight onto a purchase order without accessing the supplier listing.

| Order re  | quest for Job 65 |          |                      |     |
|-----------|------------------|----------|----------------------|-----|
|           | Part number      |          | Description          | Qty |
| 10        | 004-025364 25639 |          | Gaskat exh Flange    | 1   |
| 2         | 000005-05-66977  |          | Oil-stabiliser 500ml | 1   |
| 12        | 000-804 72330    |          | Turbo Hose 263/4     | Ť   |
| ×         | 008-010564 25845 |          | Ganiket-genetics:    | 1   |
| 2         | 008-011394 25846 |          | Gaaskei-diff Hisg.   | 1   |
| Preferred | supplier:        | <b>v</b> |                      |     |
| Order not | les:             |          |                      |     |
|           |                  |          |                      |     |
|           |                  |          |                      |     |
|           |                  |          |                      |     |
|           |                  |          |                      |     |
|           |                  |          |                      |     |
| Cance     | 1                |          |                      | Ok  |

To select a supplier tap on the arrow to the right of the supplier field, your supplier list displays, scroll down or type the first letter of the supplier name, once the record is located tap to insert into the supplier field.

| Preferred supplie | 9/: J             |   |
|-------------------|-------------------|---|
|                   | Altan Auto Spares |   |
| Order notes:      | Amp               |   |
|                   | Ato               |   |
|                   | Budget Auto Parts |   |
|                   | C.b.c.            | r |
|                   | Caltex Lubricants |   |
|                   | Capricom          | ı |
|                   | Castrol Oils      |   |
|                   | Cleanaway         |   |

Notes can also be added to the purchase request, this is a free typing field that is meant for extra instruction to the admin staff when ordering items.

## **Buy-Ins**

As previously mentioned it is not possible to place buy-ins listed in parts directly to the job card, they are visible for reference purposes only. If the technician requires a listed buy-in to be purchased he will need to make a note of the part number in the text area and send the request through to admin so the purchase can be processed in the normal way with the part being assigned to the job.

The technician will of course see the item on his job card with the order status indicating ordered, once the part is received and the purchase order converted to a bill the status will change to completed and be highlighted green, the technician then knows the item is available.

#### Radiator Hose

Order requests for items where the part number is unknown will require the technician to use the order request form as a note to the admin machine, a request should include a description of the part required and if known which supplier to source the item from. There is no need to enter the job number as the order request will display this information. The technician should then monitor the job card to ensure the part has indeed been ordered.

Buy-in

#### Order notes:

Require a water pump and fan belt for this vehicle please order from Coventrys. Also raise an order for part# 65-9874 radiator hose this listed as a previous buy in suggest you use Coventrys

## Processing

**Receiving Requests**: Only the node (admin) machine will receive the order requests, the orders will take approximately 15/30 seconds to transfer. The order request form includes the job number, item, description, job required quantity plus an order notes section.

Parts that are extracted from your listing or via a Repco / Coventrys download from Navigator or Pro-link order if the technician has chosen a preferred supplier the items can be inserted directly to a standard purchase by selecting the order option at the bottom of the form. If no supplier is selected by the technician the admin machine on processing will be presented with the supplier list and a selection is required before moving onto the purchase order.

In the case where no supplier selection has been made it is possible to de-select items from the list and apply only those items to the purchase order. The purchase order will retain the items not selected for allocation to an alternate supplier.

| tem<br>DE 11213-15071                                                             | Description<br>Automatic Transmission Filter Kit                                | Job Req.                |
|-----------------------------------------------------------------------------------|---------------------------------------------------------------------------------|-------------------------|
| DE 11213-76020<br>DE 140352S601                                                   | Valve Cover Gasket<br>Valve Cover Gasket                                        | 2 🗹<br>3 🔽              |
|                                                                                   |                                                                                 |                         |
|                                                                                   |                                                                                 |                         |
|                                                                                   |                                                                                 |                         |
| eferred supplier: Bud                                                             | get Auto Parts                                                                  |                         |
| eferred supplier: Budg<br>der notes                                               | get Auto Parts                                                                  |                         |
| eferred supplier: Budg<br>der notes<br>Iso require buy-in Part# Z1                | get Auto Parts<br>148 to be ordered, source a radaiator for this vehicle also p | lus top & bottom hose.  |
| e <b>ferred supplier: Bud</b><br>d <b>er notes</b><br>Iso require buy-in Part# Z1 | get Auto Parts<br>148 to be ordered, source a radaiator for this vehicle also p | vlus top & bottom hose. |

The order request in the example below has been converted to a purchase order, the order can now be send directly to the supplier or processed via Navigator or Pro-Link.

| Bill I <sup>m</sup> Credit<br>Supplies Budget Auto P | Purchase Order                           | Date<br>Comments | 8/9/17<br>For Job #<br>Alto requiredator | 205.<br>re buy-in Pat#2<br>or this vehicle of | Drider# 0475<br>2148 to be orderêd, source á<br>also plus top & bottom hose |          |          |             |         |             |                  |              |
|------------------------------------------------------|------------------------------------------|------------------|------------------------------------------|-----------------------------------------------|-----------------------------------------------------------------------------|----------|----------|-------------|---------|-------------|------------------|--------------|
| unt.                                                 |                                          | _                |                                          |                                               |                                                                             |          |          |             |         |             |                  |              |
| em                                                   | Description                              | Type             | J                                        | ob S                                          | ervice                                                                      | Quantity | Received | Outstanding | Rate    | Total (Ex.) | Tax Amt Tax Code | Total (Inc.) |
| 11213-15071                                          | Automatic Transmission Filter Kit        | Inventor         |                                          |                                               |                                                                             | 1        | 0        | 1           | \$12.52 | \$12.52     | \$1.25 GST       | \$13.77      |
|                                                      |                                          |                  |                                          |                                               |                                                                             | 2        | 0        | 2           | \$12.29 | \$24.58     | \$2.46 GST       | \$27.0       |
| 11213-76020                                          | Valve Cover Gasket                       | Inventor         |                                          |                                               |                                                                             | 2        | 0        | £           | W10.00  | 964.00      | 440.00           | 461.04       |
| E 11213-76020<br>E 1403525601                        | Valve Cover Gasket<br>Valve Cover Gasket | Inventor         |                                          |                                               |                                                                             | 3        | Ő        | 3           | \$20.63 | \$61.88     | \$6.19 GST       | \$68.07      |

The technician once he refreshes the job card will see the parts are flagged as ordered, once the items arrive and the purchase order is converted to a bill the order status will no longer display on the job card.

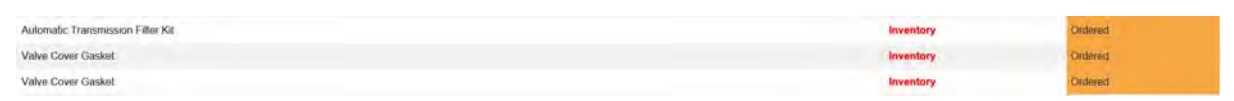

Buy-ins need to be processed from the node (admin) machine with the purchase order being allocated to the specific job, the technician can then track progress of delivery. Once a buy-in is processed the status will change on the job card to complete with the background colour changing from amber to light green. The technician then knows the item is available for fitment.

**Order Requests, Cancelling**: Selecting the cancel option from the purchase request will display a confirmation message, selecting no will place the order back in the que for processing later, yes will delete the order entirely.

| Item              | Description                                 | Job Req. |
|-------------------|---------------------------------------------|----------|
| 1155-60           | Engine Oil (Castrol Magnatec) 15W- 50 SJ/CF | 10 🔽     |
| Z145A             | Delete order request?                       | 3 🔽      |
|                   | Do you want to delete this order request?   |          |
| referred supplier |                                             |          |
| rder notes        |                                             |          |

## Index

Accessing Site Data, 6 Parts & Labour, 10 Clocking On / Off Technicians, 15 Downloading From Remote Server, 14 Emailing From The Remote Server, 14 Files Function:, 13 Job Card Selection, Exiting, 10 Logging On, 8 Navigator Interface Settings, 15 On-Line Job Card Access, Requesting, 5 Opening A job, 10 Order Requests, Cancelling, 22

Parts, Adding, 12 Pro-Link / Repco Integration, 14 Receiving Requests, 21 Records, 15 Roadworthy, Jobs, 14 Searching Open Jobs, 10 Security Log On, 7 Security, Enabling, 6 Security, Log Out, 8 Security, User Default, 7 Services, Adding, 11 Services, deleting, 11, 12 Setting Security Locally, 6 Setting the Node Machine, 8 Supplier Selection, 19

Vehicle History, 16